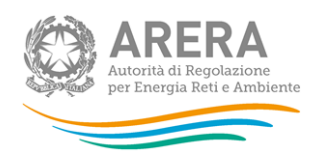

# Manuale d'uso per la raccolta: SERVIZIO A TUTELE GRADUALI MICROIMPRESE

#### 3 dicembre 2021

| 1 | Ace | cesso alla raccolta                   | 2 |
|---|-----|---------------------------------------|---|
| 2 | Fur | nzionalità comuni nella raccolta dati | 6 |
|   | 2.1 | Barra di navigazione                  | 6 |
|   | 2.2 | Pannello di controllo                 | 6 |
|   | 2.3 | Salvataggio maschere                  | 7 |
|   | 2.4 | Genera pdf                            | 8 |
|   | 2.5 | Il Caricamento Massivo                | 8 |
|   | 2.6 | Invio Definitivo1                     | 0 |
| 3 | Со  | nfigurazione1                         | 1 |
| 4 | Со  | mpilazione Maschere1                  | 5 |
|   | 4.1 | UR Tutela1                            | 6 |
|   | 4.2 | Richieste di sospensione2             | 2 |
|   | 4.3 | Modalità di pagamento2                | 4 |
| 5 | Ric | hiesta di informazioni2               | 5 |

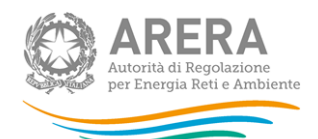

# 1 Accesso alla raccolta

Per accedere alla raccolta "Servizio tutele graduali microimprese" il primo passo da effettuare è autenticarsi inserendo i propri dati di accesso nell'apposita sezione del sito <u>https://rd.arera.it/raccolte-dati2/</u>.

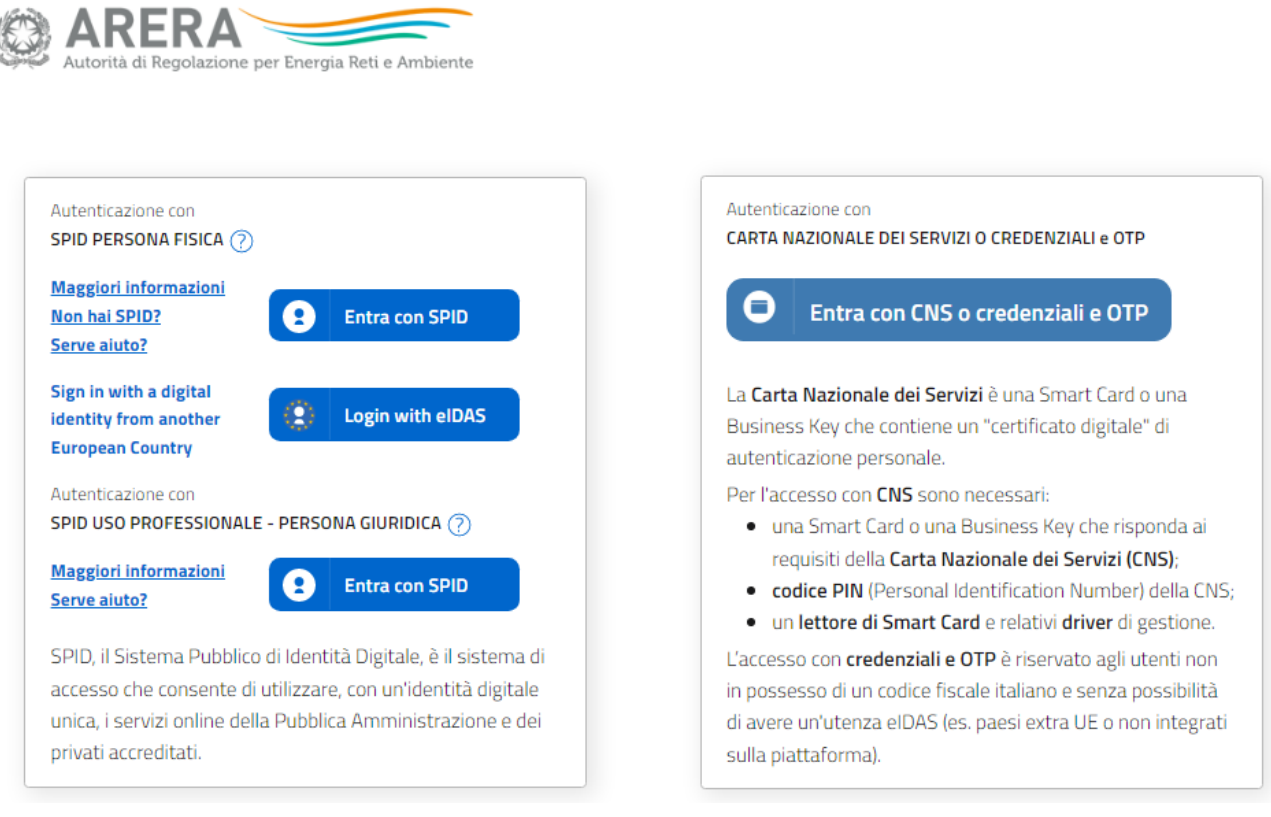

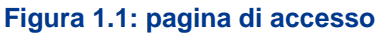

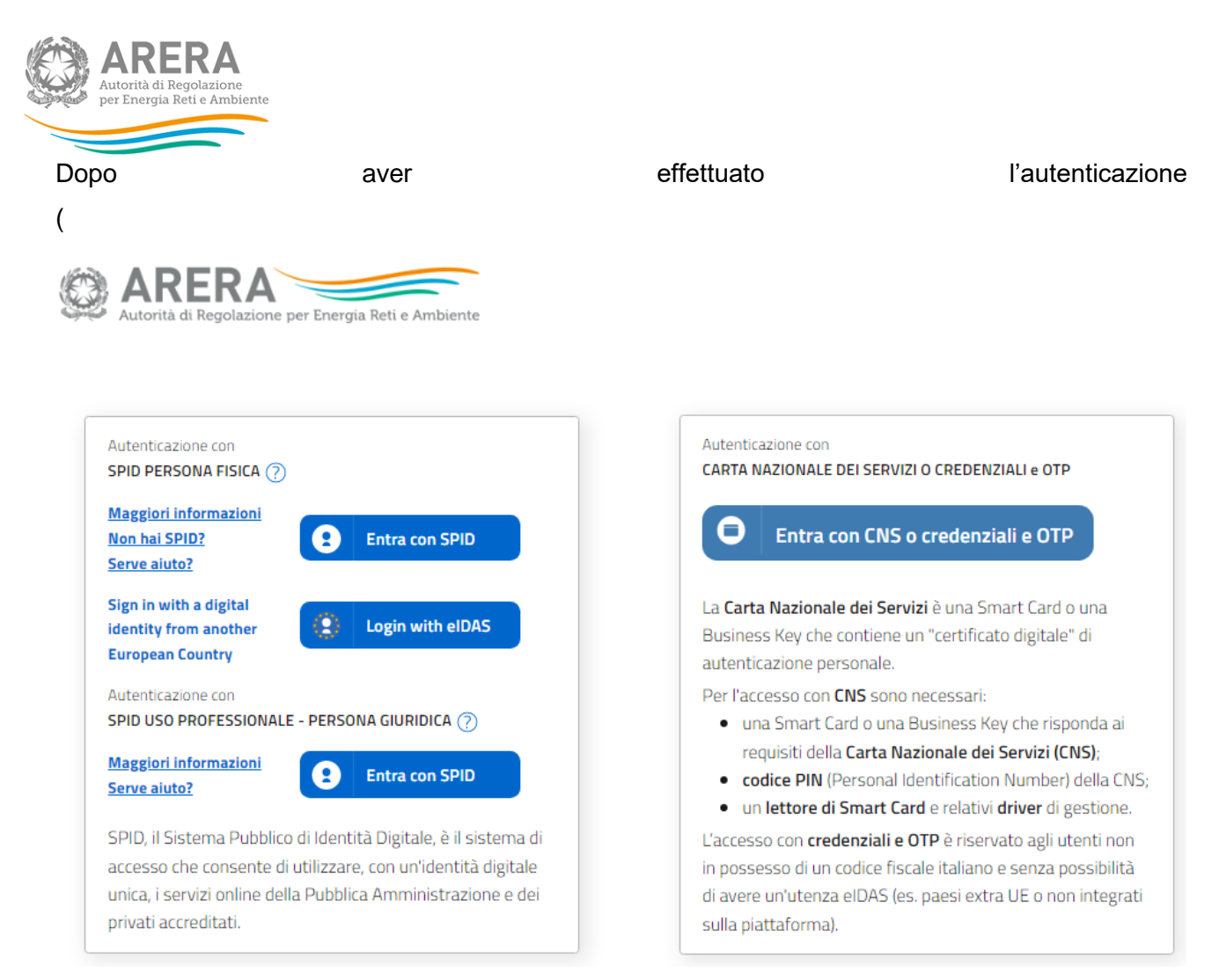

Figura 1.1), l'utente si trova nella pagina "Elenco Raccolte"; che mostra l'elenco delle raccolte dati a cui è abilitato: tra queste troverà "Servizio tutele graduali micro imprese" (riquadro rosso in

| Raccolte Dati 2.0 Collegamenti -                             | Rossi Mario <del>-</del> |
|--------------------------------------------------------------|--------------------------|
| Elenco Raccolte                                              |                          |
| Monitoraggio dei tempi di emissione delle fatture di periodo |                          |
| Monitoraggio delle fatture di chiusura - Venditori EE        |                          |
| Prezzi medi dell'energia elettrica ai clienti finali         |                          |
| Servizio tutele graduali micro imprese                       |                          |

Autorità di Regolazione per Energia Reti e Ambiente

Figura 1.2).

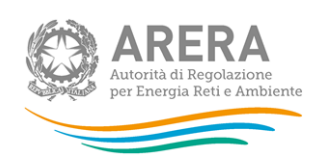

Raccolte Dati 2.0 Collegamenti 🗸

Rossi Mario <del>-</del>

#### Elenco Raccolte

Monitoraggio dei tempi di emissione delle fatture di periodo

Monitoraggio delle fatture di chiusura - Venditori EE

Prezzi medi dell'energia elettrica ai clienti finali

Servizio tutele graduali micro imprese

Autorità di Regolazione per Energia Reti e Ambiente

Figura 1.2: pagina "Elenco Raccolte"

| ARERA<br>Autorità di Regolazion<br>per Energia Reti e Am | ne<br>Ibiente                 |       |                          |
|----------------------------------------------------------|-------------------------------|-------|--------------------------|
| Nel                                                      | riquadro                      | verde | della                    |
| Raccolte Dati 2                                          | 2.0 Collegamenti <del>-</del> |       | Rossi Mario <del>-</del> |
|                                                          |                               |       |                          |

## Elenco Raccolte

| Monitoraggio dei tempi di emissione delle fatture di periodo |  |
|--------------------------------------------------------------|--|
| Monitoraggio delle fatture di chiusura - Venditori EE        |  |
| Prezzi medi dell'energia elettrica ai clienti finali         |  |
| Servizio tutele graduali micro imprese                       |  |

Autorità di Regolazione per Energia Reti e Ambiente

Figura 1.2 sono mostrati cognome e nome della persona che ha effettuato l'accesso al sistema. Tale voce consente di disconnettersi dal sistema attraverso il tasto *Disconnetti* o di visualizzare,

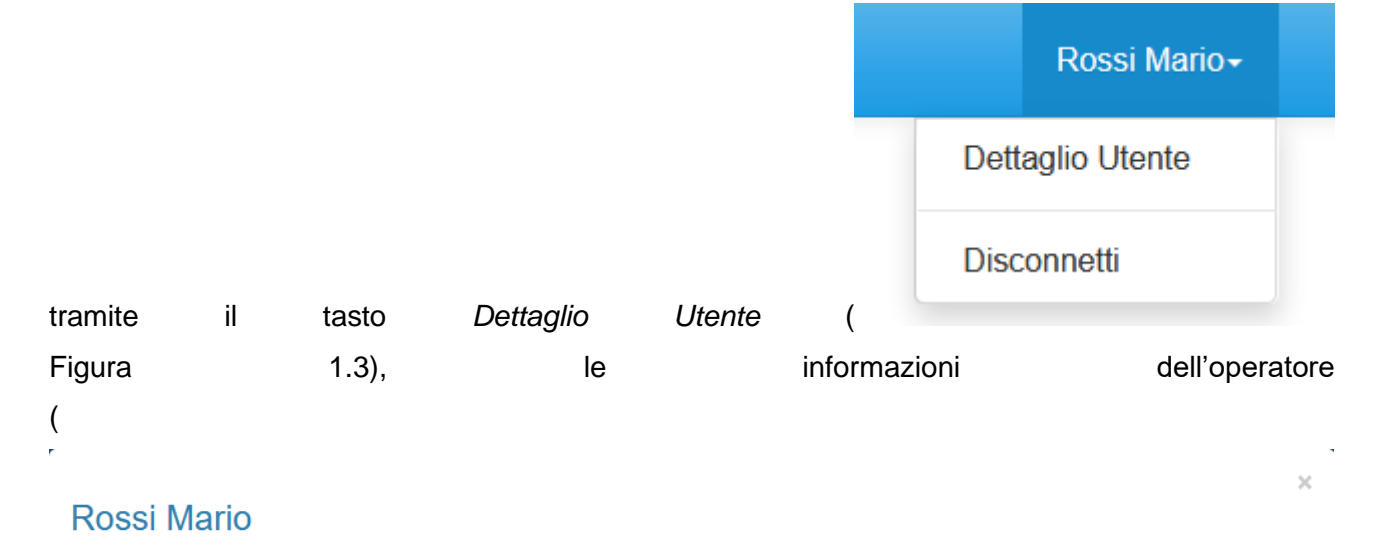

| Nome                        | Mario         |
|-----------------------------|---------------|
| Cognome                     | Rossi         |
| Codice Fiscale Operatore    | MROSSI        |
| Ragione Sociale             | Società       |
| Codice Fiscale Azienda      | SOCROSSI      |
| Email legale rappresentante | mail@mail.com |
| Partita Iva                 | 202020202020  |
| ID Soggetto                 | 0001          |

Close

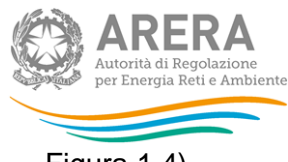

Figura 1.4).

# Rossi Mario-

Dettaglio Utente

Disconnetti

#### Figura 1.3: Sezione utente

#### Rossi Mario

| Nome                        | Mario         |
|-----------------------------|---------------|
| Cognome                     | Rossi         |
| Codice Fiscale Operatore    | MROSSI        |
| Ragione Sociale             | Società       |
| Codice Fiscale Azienda      | SOCROSSI      |
| Email legale rappresentante | mail@mail.com |
| Partita Iva                 | 202020202020  |
| ID Soggetto                 | 0001          |

Close

×

#### Figura 1.4: Maschera "Dettaglio utente"

| Autorità di Regol<br>per Energia Reti | RA<br>lazione<br>e Ambiente |            |          |      |          |           |         |                   |
|---------------------------------------|-----------------------------|------------|----------|------|----------|-----------|---------|-------------------|
| Cliccando                             | sul                         | link       | relativo | alla | raccolta | (riquadro | rosso   | in                |
| Raccolte D                            | ati 2.0 Colle               | egamenti 👻 |          |      |          |           | Rossi M | ario <del>-</del> |

### Elenco Raccolte

| Monitoraggio dei tempi di emissione delle fatture di periodo |
|--------------------------------------------------------------|
| Monitoraggio delle fatture di chiusura - Venditori EE        |
| Prezzi medi dell'energia elettrica ai clienti finali         |
| Servizio tutele graduali micro imprese                       |

Autorità di Regolazione per Energia Reti e Ambiente

Figura 1.2), si accede alla pagina "*Elenco Edizioni*" (Figura 1.5), che contiene le informazioni generali sulla raccolta:

- l'edizione e il suo riferimento;
- lo stato della raccolta (aperta o chiusa);
- il periodo di svolgimento della raccolta (data apertura e chiusura);
- le comunicazioni relative alla raccolta, eventualmente presenti.

| 1 Febbraio 2019-Gennaio 2022               | Aperta | 01-10-2021    | 31-12-2021      |   | $\mathbf{\times}$ |
|--------------------------------------------|--------|---------------|-----------------|---|-------------------|
| #* Nome Edizione                           | Stato  | Data Apertura | 🔷 Data Chiusura | ÷ | Comunicazioni 🔶   |
| Elenco Edizioni                            |        |               |                 |   | < Indietro        |
| ↑ > Servizio tutele graduali micro imprese |        |               |                 |   |                   |

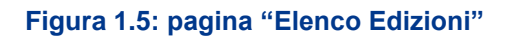

Il tasto *Indietro*, presente da questo punto del sistema in ogni pagina, permette di tornare alla pagina precedente rispetto a quella in cui ci si trova in questo momento.

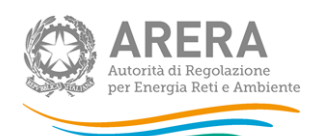

ATTENZIONE: durante la navigazione all'interno del sistema, usare i bottoni presenti in maschera (per esempio: *Indietro*) e non quelli del browser.

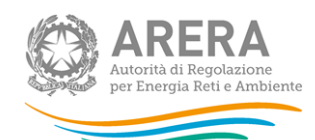

# 2 Funzionalità comuni nella raccolta dati

#### 2.1 Barra di navigazione

All'inizio di ogni pagina del sistema è presente una barra di navigazione che mostra in che sezione ci si trovi, i nomi delle sezioni sono dei link che permettono il rapido spostamento da una sezione ad un'altra.

| ↑ Servizio tutele graduali micro imprese | > Febbraio 2019-Gennaio 2022 |
|------------------------------------------|------------------------------|
|------------------------------------------|------------------------------|

Figura 2.1: barra di navigazione, ci si trova nella maschera "Pannello di controllo"

#### 2.2 Pannello di controllo

Accedendo all'edizione della raccolta, viene visualizzato il pannello di controllo (Figura 2.2) dove sono presenti tutte le maschere da compilare, le date di riferimento di apertura e chiusura raccolta, la legenda che spiega i colori di sfondo sui titoli delle maschere, il tasto di invio definitivo e il link al manuale.

| bbraio 2019-Gennaio 2022                                                                                                   |                                                                                         |
|----------------------------------------------------------------------------------------------------|-----------------------------------------------------------------------------------------|
| er poter accedere alle maschere di questa raccolta o per poter scaricare il template dei caricamenti, è necessario salvare | e una configurazione valida.                                                            |
| R Tutela                                                                                                    | Configura Date Riferimento                                                              |
| odalità di pagamento<br>chieste di Sospensione                                                                             | Data Apertura     01-02-2019       Data Chiusura     31-01-2022                         |
|                                                                                                    | Legenda                                                                                 |
|                                                                                                    | Maschere disabilitate Maschere da compilare Maschere in compilazione Maschere compilate |
|                                                                                                    | 🛃 Caricamenti Massivi (xls)                                                             |
|                                                                                                    | 🛓 Invio Definitivo                                                                      |

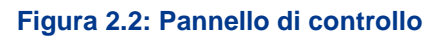

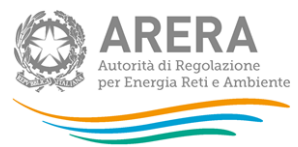

#### 2.3 Salvataggio maschere

Q AREAA

In fondo ad ogni maschera sono presenti i bottoni:

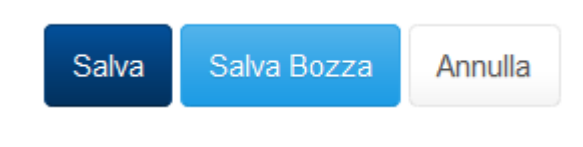

#### Figura 2.3: bottoni presenti nelle maschere

SALVA: permette il salvataggio totale dei dati imputati.

ATTENZIONE: i dati non vengono salvati in automatico, bisogna sempre darne esplicita conferma attraverso il bottone SALVA.

- SALVA BOZZA: permette di salvare una bozza della maschera, eventuali controlli sui dati verranno ignorati, per poi essere effettuati in fase di salvataggio totale della maschera.
- ANNULLA e INDIETRO: permettono di tornare all'elenco delle maschere da compilare. Se si sono imputati dei dati nella maschera questi NON vengono salvati automaticamente; pertanto, ogni volta che si rientra nelle maschere saranno presenti i dati dell'ultimo salvataggio effettuato.

ATTENZIONE: utilizzando il bottone SALVA BOZZA dopo aver modificato dei dati, la maschera assume lo stato "IN COMPILAZIONE" (vedi paragrafo 3).

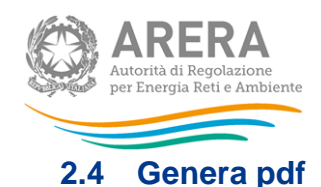

In ogni maschera è presente il bottone Genera PDF, premendolo è possibile visualizzare e/o scaricare in qualsiasi momento un file pdf che riporta i dati inseriti fino a quel momento e il relativo stato della compilazione.

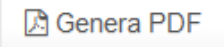

#### Figura 2.4: bottone genera PDF

ATTENZIONE: il pdf è scaricabile anche prima che sia effettuato l'invio definitivo dei dati.

#### 2.5 Il Caricamento Massivo

Una modalità alternativa di compilazione è il Caricamento Massivo.

Per utilizzare tale modalità basta premere il bottone *"Caricamenti Massivi (xls)"*. Il sistema presenterà una maschera come da immagine seguente:

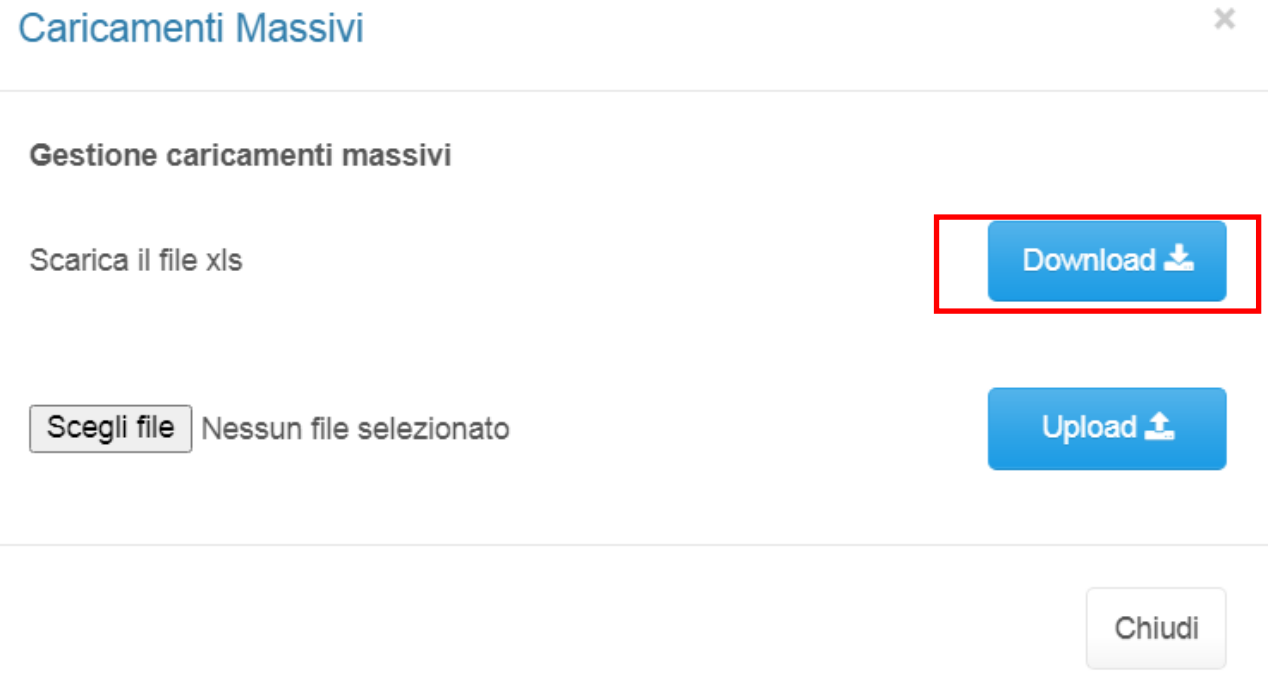

Figura 2.5: Caricamento Massivo

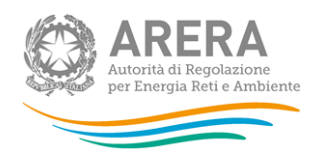

Per prima cosa, è necessario confermare la configurazione, dopodiché occorre scaricare il *template Excel* (template\_rdel48.xls), cliccando sul bottone *Download* (riquadro rosso in figura 2.5). Il *file* scaricato conterrà (se presenti) i dati già caricati per le maschere.

ATTENZIONE: è necessario confermare la configurazione per poter procedere alla compilazione della raccolta.

Il file è composto da 4 sheet:

- 1. Regole di compilazione
- 2. UR Tutela;
- 3. Richieste di Sospensione;
- 4. Modalità di pagamento.

Il primo sheet indica i vari controlli, gli altri sheet sono un per maschera anche se le maschere hanno delle sotto maschere in base alle province scelte.

Dopo la compilazione, il *file* deve essere caricato sul sistema, cliccando sul bottone SFOGLIA si apre una finestra da cui selezionare il documento *Excel* opportunamente compilato. Cliccando sul bottone *Upload* si carica il contenuto del *file* nel sistema.

Appena caricato il *file*, a video comparirà un messaggio che indica se l'*upload* del *file* è andato a buon fine: **questo non implica che il sistema abbia accettato e salvato i dati in esso contenuti**.

Si riceverà infatti un'*e-mail* con la conferma dell'avvenuto salvataggio dei dati inseriti o, qualora fossero stati riscontrati degli errori, il motivo del rifiuto e i valori eventualmente da correggere.

È possibile ripetere ogni caricamento più volte: ogni volta che un invio massivo va a buon fine, i dati contenuti nel *file Excel* sovrascrivono i precedenti valori eventualmente dichiarati per quella maschera; se invece sono riscontrati errori o vincoli non rispettati, nessun nuovo dato viene salvato.

NOTA: i dati caricati attraverso questa funzionalità, saranno visibili all'interno delle maschere solo dopo l'avvenuta ricezione dell'*e-mail* riguardante l'esito del caricamento.

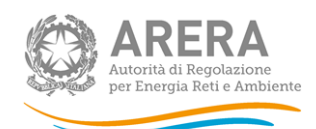

ATTENZIONE: le maschere compilate con caricamento massivo non sono salvate automaticamente.

#### 2.6 Invio Definitivo

Il bottone per effettuare l'invio definitivo è presente, come detto precedentemente, nel pannello di controllo (riquadro verde in figura 2.2).

L'invio definitivo è possibile quando tutte le maschere da compilare sono state salvate e sono in stato maschere compilate.

Una volta effettuato l'invio definitivo, il rappresentante legale e i delegati abilitati alla raccolta ricevono un'e-mail contenente la ricevuta dell'invio definitivo appena effettuato. La ricevuta è anche scaricabile attraverso il link visibile nel riquadro rosso in figura 2.6.

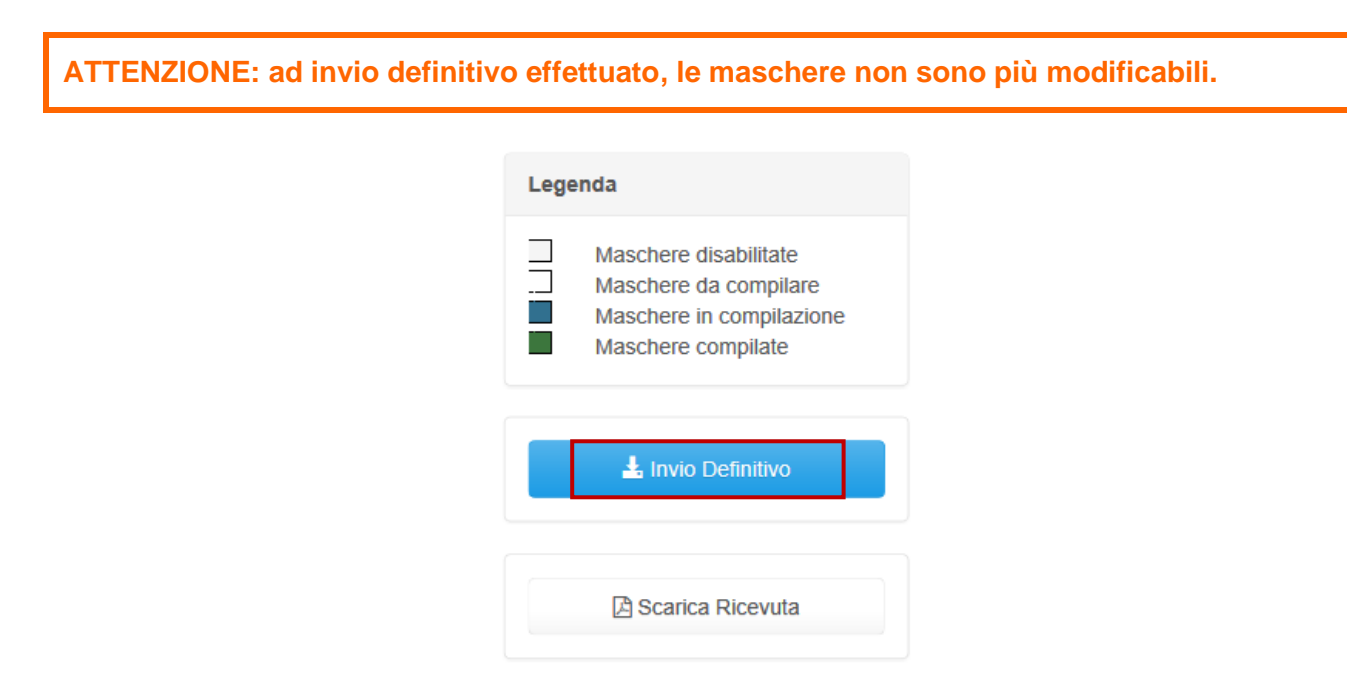

#### Figura 2.6: link ricevuta invio definitivo

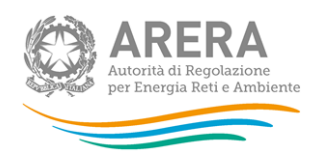

# 3 Configurazione

La configurazione è propedeutica per la compilazione dell'intera raccolta e configura ogni maschera.

La configurazione mostrata viene estratta da Anagrafica venditori ed estrae quanto inserito nelle configurazioni valide all'interno del periodo di riferimento. Vengono mostrate solo le regioni per le quali viene indicato un **segmento in maggior tutela**.

ATTENZIONE: La configurazione è obbligatoria!

Al primo accesso della sezione Configurazione sarà presente la frase "Non è presente nessuna configurazione" e sarà necessario cliccare sul tasto *Configura* per poter scegliere le regioni da configurare (figura 3.1).

| ♠ > Servizio tutele graduali micro imprese > Febbraio 2019-Gennaio 2022 > Nuova configurazione                                     |                  |
|----------------------------------------------------------------------------------------------------|------------------|
| E' presente la seguente configurazione in anagrafica venditori                                                                     | < Indietro       |
| Non è presente una configurazione in anagrafica venditori che includa almeno una delle tipologie di clienti oggetto della raccolta |                  |
| Si richiede la conferma di una configurazione valida                                                                               |                  |
| Vai ad Anagrafica Venditori                                                                                                    |                  |
| Autorità di Regolazione per Energia Reti e Ambiente                                                                                | O Manuale Utente |

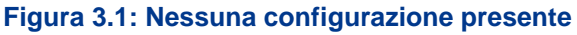

Dopo aver cliccato sul tasto *Configura*, verrà mostrato l'elenco delle regioni selezionabili, figura 3.2.

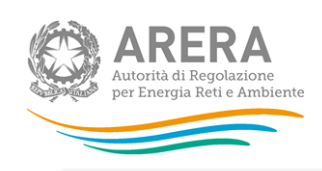

♠ > Servizio tutele graduali micro imprese > Febbraio 2019-Gennaio 2022 > Nuova configurazione

#### E' presente la seguente configurazione in anagrafica venditori conferma maschere

< Indietro

#### Selezionare le province

| Friuli-Venezia Giulia           |                      |  |                |
|---------------------------------|----------------------|--|----------------|
| 🔲 Gorizia                       |                      |  |                |
| Pordenone                       |                      |  |                |
| Trieste                         |                      |  |                |
| Udine                           |                      |  |                |
|                                 |                      |  |                |
| Lombardia                       |                      |  |                |
| 🔲 Bergamo                       |                      |  |                |
| Brescia                         |                      |  |                |
| Como                            |                      |  |                |
| Crema                           |                      |  |                |
| Lecco                           |                      |  |                |
| 🗖 Lodi                          |                      |  |                |
| Mantova                         |                      |  |                |
| Milano escluso comune           |                      |  |                |
| Milano solo comune              |                      |  |                |
| 🔲 Monza-Brianza                 |                      |  |                |
| Pavia                           |                      |  |                |
| Sondrio                         |                      |  |                |
| □ Varese                        |                      |  |                |
| Trentino-Alto Adige             |                      |  |                |
| Bolzano                         |                      |  |                |
| Trento                          |                      |  |                |
|                                 |                      |  |                |
| Valle d'Aosta                   |                      |  |                |
| 🗋 Aosta                         |                      |  |                |
| Veneto                          |                      |  |                |
| Belluno                         |                      |  |                |
| Padova                          |                      |  |                |
| Rovigo                          |                      |  |                |
| Treviso                         |                      |  |                |
| 🔲 Venezia                       |                      |  |                |
| Verona                          |                      |  |                |
| Vicenza                         |                      |  |                |
|                                 |                      |  |                |
| Vai ad Anagrafica Venditori     | Conferma             |  |                |
|                                 |                      |  |                |
| Autorità di Regolazione per Ene | rgia Reti e Ambiente |  | 🖲 Manuale Uten |

Figura 3.2: Elenco regioni configurate e provincie da selezionare

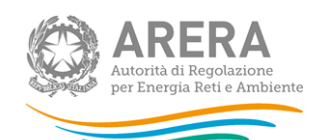

Dopo aver cliccato sul tasto *Conferma* viene mostrata la configurazione confermata e, per poterla modificare nuovamente, è necessario accedere all'Anagrafica Venditori. (figura 3.3).

| ' presente la seguente confi         | gurazione in anagrafica venditori conferma maschere | < Indietro |
|--------------------------------------|-----------------------------------------------------|------------|
|                                      | Configurazione confermata.                          |            |
|                                      |                                                     |            |
| elezionare le province               |                                                     |            |
| Friuli-Venezia Giulia                |                                                     |            |
| 🗹 Gorizia                            |                                                     |            |
| Pordenone                            |                                                     |            |
| Trieste                              |                                                     |            |
| Udine                                |                                                     |            |
| Lombardia                            |                                                     |            |
| Bergamo                              |                                                     |            |
| Brescia                              |                                                     |            |
| Como                                 |                                                     |            |
| Crema                                |                                                     |            |
| Lecco                                |                                                     |            |
| 🗆 Lodi                               |                                                     |            |
| Mantova                              |                                                     |            |
| Milano escluso comune                |                                                     |            |
| Milano solo comune                   |                                                     |            |
| Monza-Brianza                        |                                                     |            |
| Pavia                                |                                                     |            |
| Sondrio                              |                                                     |            |
| Varese                               |                                                     |            |
| Trentino-Alto Adige                  |                                                     |            |
| Bolzano                              |                                                     |            |
| Trento                               |                                                     |            |
| Valle d'Aosta                        |                                                     |            |
| 🖉 Aosta                              |                                                     |            |
| Veneto                               |                                                     |            |
| Belluno                              |                                                     |            |
| Padova                               |                                                     |            |
| Rovigo                               |                                                     |            |
| Treviso                              |                                                     |            |
| Venezia                              |                                                     |            |
| Verona                               |                                                     |            |
| Uvicenza                             |                                                     |            |
| /ai ad Anagrafica Venditori Conferma |                                                     |            |
|                                      |                                                     |            |

#### Figura 3.3: Configurazione salvata

Ad ogni nuova configurazione in anagrafica venditori, si deve confermare la configurazione in raccolta. Ogni regione DEVE avere almeno una provincia selezionata. Se non viene selezionata almeno una provincia il sistema blocca chiedendo di aggiornare AV.

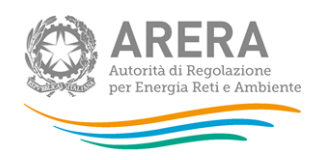

# (!)

# Attenzione risolvere il seguente errore

È obbligatorio selezionare almeno una provincia altrimenti eliminare la regione modificando le configurazioni in Anagrafica Venditori

Friuli-Venezia Giulia, Lombardia, Trentino-Alto Adige, Valle d'Aosta, Veneto

ок

Figura 3.4: Controllo non rispettato

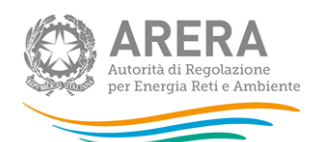

# 4 Compilazione Maschere

Ciascuna maschera è contrassegnata da un colore indicante lo stato di compilazione della maschera.

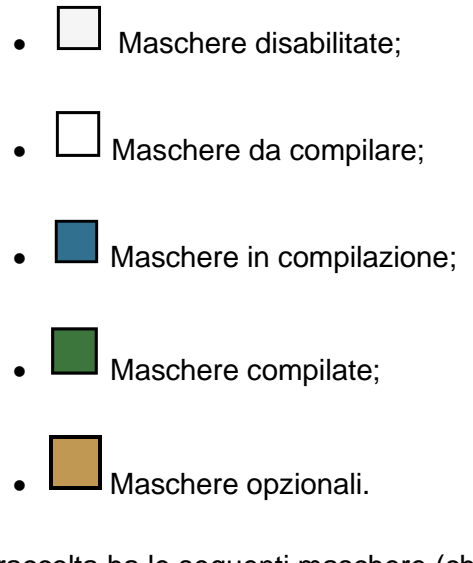

La raccolta ha le seguenti maschere (che verranno spiegate nei prossimi paragrafi):

| Queen | UR Tutela;                |
|-------|---------------------------|
| Queen | Richieste di Sospensione; |
| Q.HEM | Modalità di pagamento.    |

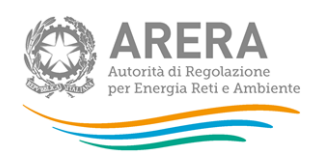

#### 4.1 UR Tutela

Dopo aver salvato la configurazione, è possibile accedere alla maschera UR Tutela che mostrerà tutte le sotto maschere.

| ♠ > Servizio tutele graduali micro imprese > Febbraio 2019-Gennaio 2022 > UR Tutela |                                                |
|-------------------------------------------------------------------------------------|------------------------------------------------|
| UR Tutela                                                                           | < Indietro                                     |
| Febbraio 2019-Gennaio 2022                                                          |                                                |
| Friuli-Venezia Giulia - Gorizia                                                     | Stato maschere                                 |
| Lombardia - Bergamo                                                                 | Maschere da compilare                          |
| Trentino-Alto Adige - Bolzano                                                       | Maschere in compilazione<br>Maschere compilate |
| Valle d'Aosta - Aosta                                                               | Maschere disabilitate                          |
| Veneto - Venezia                                                                    |                                                |
| Totale                                                                              |                                                |
| Note                                                                                |                                                |
|                                                                                     |                                                |
| Autorità di Regolazione per Energia Reti e Ambiente                                 | O Manuale Utent                                |

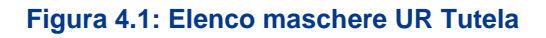

Si avrà una sottomaschera per ogni provincia (o comune) selezionata in configurazione più maschera dei totali che avrà la somma dei dati inseriti nelle maschere delle province e cambierà colore solo se tutte le maschere delle province / comuni hanno cambiato colore, compresa una maschera Note generali che sarà facoltativa

La maschera dei totali si valorizza con i totali delle precedenti maschere. Se l'incasso nella prima colonna è inferiore delle altre, allora è obbligatorio compilare il campo Note. Al salvataggio, cambierà il colore della maschera.

Per poter salvare la maschera in modalità Bozza (*Salva Bozza*) devono essere rispettati i seguenti controlli:

- a. I campi in € devono avere al massimo 2 decimali
- b. I campi in % devono avere al massimo 4 decimali

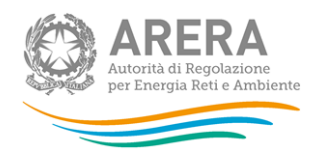

Per invece salvare la maschera tramite la funzione **Salva**, è necessario rispettare i seguenti controlli:

- a. Valorizzare tutte le celle (se non si hanno dati, va imputato 0)
- b. I campi relativi al Fatturato, all'Incasso e al Tasso di mancato incasso (UR) possono essere negativi
- c. Se la colonna del Fatturato è inferiore alle colonne degli incassi deve esserne obbligatoriamente indicata la motivazione nel relativo campo Note mensili.

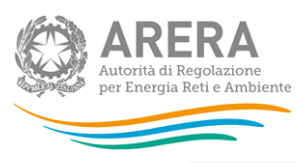

♠ > Servizio tutele graduali micro imprese > Febbraio 2019-Gennaio 2022 > UR Tutela

#### UR Tutela

Genera PDF

|                         | CLIENTI DISALIMENTABILI |                                                        |              |                                     |                                                        |              |                                     |                                                        |              |                                     |                                                        |              |                                     |                 |
|-------------------------|-------------------------|--------------------------------------------------------|--------------|-------------------------------------|--------------------------------------------------------|--------------|-------------------------------------|--------------------------------------------------------|--------------|-------------------------------------|--------------------------------------------------------|--------------|-------------------------------------|-----------------|
|                         |                         | UNPAID                                                 | RATIO A 2    | 4 MESI                              | UNPAID                                                 | RATIO A 1    | 2 MESI                              | UNPAID                                                 | RATIO A      | 6 MESI                              | UNPAID RATIO A 3 MESI                                  |              |                                     | NOTE<br>MENSILI |
| Periodo di<br>emissione | Fatturato<br>€          | Periodi di<br>rilevazione<br>del<br>mancato<br>incasso | Incasso<br>€ | Tasso di<br>mancato<br>incasso<br>% | Periodi di<br>rilevazione<br>del<br>mancato<br>incasso | Incasso<br>€ | Tasso di<br>mancato<br>incasso<br>% | Periodi di<br>rilevazione<br>del<br>mancato<br>incasso | Incasso<br>€ | Tasso di<br>mancato<br>incasso<br>% | Periodi di<br>rilevazione<br>del<br>mancato<br>incasso | Incasso<br>€ | Tasso di<br>mancato<br>incasso<br>% |                 |
| febbraio-<br>19         |                         | febbraio-21                                            |              | 0.0000%                             | febbraio-20                                            |              | 0.0000%                             | agosto-19                                              |              | 0.0000%                             | maggio-19                                              |              | 0.0000%                             |                 |
| marzo-19                |                         | marzo-21                                               |              | 0.0000%                             | marzo-20                                               |              | 0.0000%                             | settembre-<br>19                                       |              | 0.0000%                             | giugno-19                                              |              | 0.0000%                             |                 |
| aprile-19               |                         | aprile-21                                              |              | 0.0000%                             | aprile-20                                              |              | 0.0000%                             | ottobre-19                                             |              | 0.0000%                             | luglio-19                                              |              | 0.0000%                             |                 |
| maggio-19               |                         | maggio-21                                              |              | 0.0000%                             | maggio-20                                              |              | 0.0000%                             | novembre-<br>19                                        |              | 0.0000%                             | agosto-19                                              |              | 0.0000%                             |                 |
| giugno-19               |                         | giugno-21                                              |              | 0.0000%                             | giugno-20                                              |              | 0.0000%                             | dicembre-19                                            |              | 0.0000%                             | settembre-<br>19                                       |              | 0.0000%                             |                 |
| luglio-19               |                         | luglio-21                                              |              | 0.0000%                             | luglio-20                                              |              | 0.0000%                             | gennaio-20                                             |              | 0.0000%                             | ottobre-19                                             |              | 0.0000%                             |                 |
| agosto-19               |                         | agosto-21                                              |              | 0.0000%                             | agosto-20                                              |              | 0.0000%                             | febbraio-20                                            |              | 0.0000%                             | novembre-<br>19                                        |              | 0.0000%                             |                 |
| settembre-<br>19        |                         | settembre-<br>21                                       |              | 0.0000%                             | settembre-<br>20                                       |              | 0.0000%                             | marzo-20                                               |              | 0.0000%                             | dicembre-19                                            |              | 0.0000%                             |                 |
| ottobre-19              |                         | ottobre-21                                             |              | 0.0000%                             | ottobre-20                                             |              | 0.0000%                             | aprile-20                                              |              | 0.0000%                             | gennaio-20                                             |              | 0.0000%                             |                 |
| novembre-<br>19         |                         | novembre-<br>21                                        |              | 0.0000%                             | novembre-<br>20                                        |              | 0.0000%                             | maggio-20                                              |              | 0.0000%                             | febbraio-20                                            |              | 0.0000%                             |                 |
| dicembre-<br>19         |                         | dicembre-21                                            |              | 0.0000%                             | dicembre-20                                            |              | 0.0000%                             | giugno-20                                              |              | 0.0000%                             | marzo-20                                               |              | 0.0000%                             |                 |
| gennaio-<br>20          |                         | gennaio-22                                             |              | 0.0000%                             | gennaio-21                                             |              | 0.0000%                             | luglio-20                                              |              | 0.0000%                             | aprile-20                                              |              | 0.0000%                             |                 |
| febbraio-<br>20         |                         |                                                        |              |                                     | febbraio-21                                            |              | 0.0000%                             | agosto-20                                              |              | 0.0000%                             | maggio-20                                              |              | 0.0000%                             |                 |
| marzo-20                |                         |                                                        |              |                                     | marzo-21                                               |              | 0.0000%                             | settembre-<br>20                                       |              | 0.0000%                             | giugno-20                                              |              | 0.0000%                             |                 |
| aprile-20               |                         |                                                        |              |                                     | aprile-21                                              |              | 0.0000%                             | ottobre-20                                             |              | 0.0000%                             | luglio-20                                              |              | 0.0000%                             |                 |
| maggio-20               |                         |                                                        |              |                                     | maggio-21                                              |              | 0.0000%                             | novembre-<br>20                                        |              | 0.0000%                             | agosto-20                                              |              | 0.0000%                             |                 |
| giugno-20               |                         |                                                        |              |                                     | giugno-21                                              |              | 0.0000%                             | dicembre-20                                            |              | 0.0000%                             | settembre-<br>20                                       |              | 0.0000%                             |                 |
| luglio-20               |                         |                                                        |              |                                     | luglio-21                                              |              | 0.0000%                             | gennaio-21                                             |              | 0.0000%                             | ottobre-20                                             |              | 0.0000%                             |                 |
| agosto-20               |                         |                                                        |              |                                     | agosto-21                                              |              | 0.0000%                             | febbraio-21                                            |              | 0.0000%                             | novembre-<br>20                                        |              | 0.0000%                             |                 |
| settembre-<br>20        |                         |                                                        |              |                                     | settembre-<br>21                                       |              | 0.0000%                             | marzo-21                                               |              | 0.0000%                             | dicembre-20                                            |              | 0.0000%                             |                 |
| ottobre-20              |                         |                                                        |              |                                     | ottobre-21                                             |              | 0.0000%                             | aprile-21                                              |              | 0.0000%                             | gennaio-21                                             |              | 0.0000%                             |                 |
| novembre-<br>20         |                         |                                                        |              |                                     | novembre-<br>21                                        |              | 0.0000%                             | maggio-21                                              |              | 0.0000%                             | febbraio-21                                            |              | 0.0000%                             |                 |
| dicembre-<br>20         |                         |                                                        |              |                                     | dicembre-21                                            |              | 0.0000%                             | giugno-21                                              |              | 0.0000%                             | marzo-21                                               |              | 0.0000%                             |                 |
| gennaio-<br>21          |                         |                                                        |              |                                     | gennaio-22                                             |              | 0.0000%                             | luglio-21                                              |              | 0.0000%                             | aprile-21                                              |              | 0.0000%                             |                 |
| febbraio-<br>21         |                         |                                                        |              |                                     |                                                        |              |                                     | agosto-21                                              |              | 0.0000%                             | maggio-21                                              |              | 0.0000%                             |                 |
| marzo-21                |                         |                                                        |              |                                     |                                                        |              |                                     | settembre-<br>21                                       |              | 0.0000%                             | giugno-21                                              |              | 0.0000%                             |                 |
| aprile-21               |                         |                                                        |              |                                     |                                                        |              |                                     | ottobre-21                                             |              | 0.0000%                             | luglio-21                                              |              | 0.0000%                             |                 |
| maggio-21               |                         |                                                        |              |                                     |                                                        |              |                                     | novembre-<br>21                                        |              | 0.0000%                             | agosto-21                                              |              | 0.0000%                             |                 |
| giugno-21               |                         |                                                        |              |                                     |                                                        |              |                                     | dicembre-21                                            |              | 0.0000%                             | settembre-<br>21                                       |              | 0.0000%                             |                 |
| luglio-21               |                         |                                                        |              |                                     |                                                        |              |                                     | gennaio-22                                             |              | 0.0000%                             | ottobre-21                                             |              | 0.0000%                             |                 |
| agosto-21               |                         |                                                        |              |                                     |                                                        |              |                                     |                                                        |              |                                     | novembre-<br>21                                        |              | 0.0000%                             |                 |
| settembre-<br>21        |                         |                                                        |              |                                     |                                                        |              |                                     |                                                        |              |                                     | dicembre-21                                            |              | 0.0000%                             |                 |
| ottobre-21              |                         |                                                        |              |                                     |                                                        |              |                                     |                                                        |              |                                     | gennaio-22                                             |              | 0.0000%                             |                 |
| Totale                  |                         |                                                        |              |                                     |                                                        |              |                                     |                                                        |              |                                     |                                                        |              |                                     |                 |

#### Figura 4.2: Maschera UR - Tutela

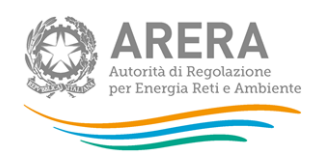

- A. Fatturato € è per ogni mese indicato nella colonna Periodo di emissione, il totale espresso in € degli importi fatturati a PdP con potenza contrattualmente impegnata inferiore o uguale a 15 kW, comprensivo di tutte le voci addebitate.
- B. Incasso € è il totale, espresso in €, degli importi, indicati nella stessa riga e nella corrispondente colonna "Fatturato", che risultano incassati nel corrispondente mese della colonna "Periodo di rilevazione del mancato incasso". Qualora l'operatore effettui la cessione dei crediti, la voce Incasso deve essere indicata al netto dei corrispettivi a favore dei cessionari relativi agli eventuali sconti sul credito oggetto della cessione, indipendentemente dalle modalità con cui il credito del cliente ed il relativo incasso vengono trattati dal punto di vista contabile. Il dato relativo all'incasso include le somme eventualmente recuperate mediante ricorso al Sistema indennitario e gli eventuali importi legati al recupero IVA su fatture non pagate e relative contratti risolti inadempimento. а per I dati di fatturato e incasso richiesti non devono includere eventuali importi relativi a prelievi fraudolenti dei clienti finali.
- C. Tasso di mancato incasso %: è calcolato in maniera automatica una volta inseriti i valori di fatturato e di incasso.

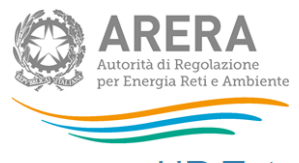

# **UR** Tutela

🖻 Genera PDF 🛛 < Indietro

Basilicata - Matera

Errore di compilazione! CLIENTI NON DISALIMENTABILI febbraio-19: Il campo Incasso (24 mesi) non può essere vuoto

Errore di compilazione! CLIENTI NON DISALIMENTABILI febbraio-19: Il campo Incasso (12 mesi) non può essere vuoto

Errore di compilazione! CLIENTI NON DISALIMENTABILI febbraio-19: Il campo Incasso (6 mesi) non può essere vuoto

Errore di compilazione! CLIENTI NON DISALIMENTABILI febbraio-19: Il campo Incasso (3 mesi) non può essere vuoto

Errore di compilazione! CLIENTI NON DISALIMENTABILI marzo-19: Il campo fatturato non può essere vuoto

Errore di compilazione! CLIENTI NON DISALIMENTABILI ottobre-19: Il campo Incasso (12 mesi) non può essere vuoto

Errore di compilazione! CLIENTI NON DISALIMENTABILI ottobre-21: Il campo fatturato non può essere vuoto

#### CLIENTI BT NON DOMESTICI con potenza contrattualmente impegnata inferiore o uguale a 15 kW

|                         | CLIENTI DISALIMENTABILI |                                                        |              |                                  |                                                        |                        |                                  |                                                        |                       |                                  |                                                        |                       |                                  |   |
|-------------------------|-------------------------|--------------------------------------------------------|--------------|----------------------------------|--------------------------------------------------------|------------------------|----------------------------------|--------------------------------------------------------|-----------------------|----------------------------------|--------------------------------------------------------|-----------------------|----------------------------------|---|
|                         |                         | UNPAI                                                  | D RATIO A    | A 24 MESI                        | UNPAI                                                  | UNPAID RATIO A 12 MESI |                                  |                                                        | UNPAID RATIO A 6 MESI |                                  |                                                        | UNPAID RATIO A 3 MESI |                                  |   |
| Periodo di<br>emissione | Fatturato<br>€          | Periodi di<br>rilevazione<br>del<br>mancato<br>incasso | Incasso<br>€ | Tasso di<br>mancato<br>incasso % | Periodi di<br>rilevazione<br>del<br>mancato<br>incasso | Incasso<br>€           | Tasso di<br>mancato<br>incasso % | Periodi di<br>rilevazione<br>del<br>mancato<br>incasso | incasso<br>€          | Tasso di<br>mancato<br>incasso % | Periodi di<br>rilevazione<br>del<br>mancato<br>incasso | incasso<br>€          | Tasso di<br>mancato<br>incasso % |   |
| febbraio-<br>19         | 1,00                    | febbraio-21                                            | 1,00         | 0,0000%                          | febbraio-20                                            | -2,00                  | 300,0000%                        | agosto-19                                              | 1,00                  | 0,0000%                          | maggio-19                                              | 1,00                  | 0,0000%                          |   |
| marzo-19                | 1,00                    | marzo-21                                               | 1,00         | 0,0000%                          | marzo-20                                               | 1,00                   | 0,0000%                          | settembre-<br>19                                       | 1,00                  | 0,0000%                          | giugno-19                                              | 1,00                  | 0,0000%                          | 1 |
| aprile-19               | 1,00                    | aprile-21                                              | 1,00         | 0,0000%                          | aprile-20                                              | 1,00                   | 0,0000%                          | ottobre-19                                             | 1,00                  | 0,0000%                          | luglio-19                                              | 1,00                  | 0,0000%                          | 1 |
| maggio-19               | 1,00                    | maggio-21                                              | 1,00         | 0,0000%                          | maggio-20                                              | 1,00                   | 0,0000%                          | novembre-<br>19                                        | 1,00                  | 0,0000%                          | agosto-19                                              | 1,00                  | 0,0000%                          | 1 |
| giugno-19               | 1,00                    | giugno-21                                              | 1,00         | 0,0000%                          | giugno-20                                              | 1,00                   | 0,0000%                          | dicembre-<br>19                                        | 1,00                  | 0,0000%                          | settembre-<br>19                                       | 1,00                  | 0,0000%                          | 1 |
| luglio-19               | 1,00                    | luglio-21                                              | 1,00         | 0,0000%                          | luglio-20                                              | 1,00                   | 0,0000%                          | gennaio-20                                             | 1,00                  | 0,0000%                          | ottobre-19                                             | 1,00                  | 0,0000%                          | 1 |
| agosto-19               | 1,00                    | agosto-21                                              | 11,00        | -1000,0000%                      | agosto-20                                              | 1,00                   | 0,0000%                          | febbraio-20                                            | 1,00                  | 0,0000%                          | novembre-<br>19                                        | 1,00                  | 0,0000%                          | 1 |

Figura 4.4: Esempio di messaggio di errore

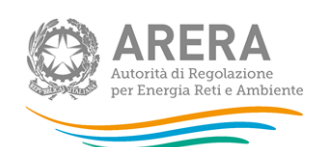

#### UR Tutela

Basilicata - Matera

🖻 Genera PDF 🛛 < Indietro

Errore di compilazione! CLIENTI DISALIMENTABILI febbraio-19: Il campo Incasso a 24 mesi risulta inferiore rispetto ad uno dei periodi di incasso successivi, è obbligatorio giustificarne il motivo nelle note

#### CLIENTI BT NON DOMESTICI con potenza contrattualmente impegnata inferiore o uguale a 15 kW

| CLIENTI DISALIMENTABILI |                                             |                                                        |                               |                                  |                                                        |                       |                                  |                                                        |                 |                                  |                                                        |              |                                  |  |
|-------------------------|---------------------------------------------|--------------------------------------------------------|-------------------------------|----------------------------------|--------------------------------------------------------|-----------------------|----------------------------------|--------------------------------------------------------|-----------------|----------------------------------|--------------------------------------------------------|--------------|----------------------------------|--|
|                         | UNPAID RATIO A 24 MESI UNPAID RATIO A 12 ME |                                                        | 12 MESI UNPAID RATIO A 6 MESI |                                  |                                                        | UNPAID RATIO A 3 MESI |                                  |                                                        | NOTE<br>MENSILI |                                  |                                                        |              |                                  |  |
| Periodo di<br>emissione | Fatturato<br>€                              | Periodi di<br>rilevazione<br>del<br>mancato<br>incasso | incasso<br>€                  | Tasso di<br>mancato<br>incasso % | Periodi di<br>rilevazione<br>del<br>mancato<br>incasso | incasso<br>€          | Tasso di<br>mancato<br>incasso % | Periodi di<br>rilevazione<br>del<br>mancato<br>incasso | incasso<br>€    | Tasso di<br>mancato<br>incasso % | Periodi di<br>rilevazione<br>del<br>mancato<br>incasso | incasso<br>€ | Tasso di<br>mancato<br>incasso % |  |
| febbraio-<br>19         | 1,00                                        | febbraio-21                                            | 2,00                          | -100,0000%                       | febbraio-20                                            | 3,00                  | -200,0000%                       | agosto-19                                              | 4,00            | -300,0000%                       | maggio-19                                              | 5,00         | -400,0000%                       |  |

#### Figura 4.5: Esempio di messaggio di errore quando il fatturato è inferiore agli incassi

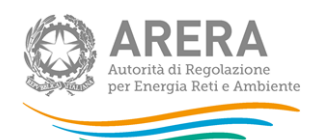

#### 4.2 Richieste di sospensione

Come per la maschera UR Tutela, il sistema propone una sottomaschera per ogni provincia (o comune) selezionata in configurazione più maschera dei totali che avrà la somma dei dati inseriti nelle maschere prima.

Diventerà VERDE solo se tutte le maschere delle province / comuni sono verde più una maschera Note generali.

| Richieste di Sospensione<br>Febbraio 2019-Gennaio 2022 | < Indietro                                     |
|--------------------------------------------------------|------------------------------------------------|
| Friuli-Venezia Giulia - Gorizia                        | Stato maschere                                 |
| Lombardia - Bergamo                                    | Maschere da compilare                          |
| Trentino-Alto Adige - Bolzano                          | Maschere in compilazione<br>Maschere compilate |
| Valle d'Aosta - Aosta                                  | Maschere disabilitate                          |
| Veneto - Venezia                                       |                                                |
| Note                                                   |                                                |

#### Figura 4.4: Elenco maschere Richieste di Sospensione

Per poter salvare la maschera in modalità Bozza (**Salva Bozza**) devono essere rispettati i seguenti controlli:

- a. I campi in nº devono essere interi e positivi
- b. I campi in % devono avere al massimo 4 decimali

Per invece salvare la maschera tramite la funzione **Salva**, è necessario rispettare i seguenti controlli:

- a. Valorizzare tutte le celle (se non si hanno dati, va imputato 0)
- b. se il campo n° è > 0 allora anche la relativa percentuale deve essere >0
- c. se il campo n° è = 0 allora anche la relativa percentuale deve essere =0
- d. i campi relativi alla % devono essere positivi e compresi tra 0% e 100%

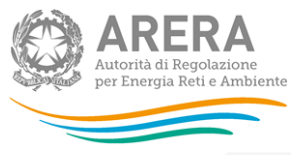

| Servizio tutele graduali micro imprese > | Febbraio 2019-Gennaio 2022 > | Richieste di Sospensione |
|------------------------------------------|------------------------------|--------------------------|

Richieste di Sospensione

|                             | CLIENTI BT NON DOMESTICI con potenza contrat          | ttualmente impegnata inferiore o uguale a 15 kW DISALIMENTABILI                                              |  |  |  |  |  |
|-----------------------------|-------------------------------------------------------|----------------------------------------------------------------------------------------------------|--|--|--|--|--|
| Ambito territoriale Gorizia |                                                       |                                                                                                    |  |  |  |  |  |
| Periodo di<br>riferimento   | Numero di richieste di sospensione per morosità<br>n° | Percentuale rispetto ai punti serviti con potenza contrattualmente impegnata inferiore o uguale a 15 kW $\%$ |  |  |  |  |  |
| ebbraio-20                  |                                                       |                                                                                                    |  |  |  |  |  |
| narzo-20                    |                                                       |                                                                                                    |  |  |  |  |  |
| prile-20                    |                                                       |                                                                                                    |  |  |  |  |  |
| naggio-20                   |                                                       |                                                                                                    |  |  |  |  |  |
| iugno-20                    |                                                       |                                                                                                    |  |  |  |  |  |
| uglio-20                    |                                                       |                                                                                                    |  |  |  |  |  |
| gosto-20                    |                                                       |                                                                                                    |  |  |  |  |  |
| ettembre-20                 |                                                       |                                                                                                    |  |  |  |  |  |
| ttobre-20                   |                                                       |                                                                                                    |  |  |  |  |  |
| ovembre-20                  |                                                       |                                                                                                    |  |  |  |  |  |
| icembre-20                  |                                                       |                                                                                                    |  |  |  |  |  |
| ennaio-21                   |                                                       |                                                                                                    |  |  |  |  |  |
| ebbraio-21                  |                                                       |                                                                                                    |  |  |  |  |  |
| narzo-21                    |                                                       |                                                                                                    |  |  |  |  |  |
| prile-21                    |                                                       |                                                                                                    |  |  |  |  |  |
| naggio-21                   |                                                       |                                                                                                    |  |  |  |  |  |
| iugno-21                    |                                                       |                                                                                                    |  |  |  |  |  |
| uglio-21                    |                                                       |                                                                                                    |  |  |  |  |  |
| gosto-21                    |                                                       |                                                                                                    |  |  |  |  |  |
| ettembre-21                 |                                                       |                                                                                                    |  |  |  |  |  |
| ttobre-21                   |                                                       |                                                                                                    |  |  |  |  |  |
| ovembre-21                  |                                                       |                                                                                                    |  |  |  |  |  |
| icembre-21                  |                                                       |                                                                                                    |  |  |  |  |  |
| ennaio-22                   |                                                       |                                                                                                    |  |  |  |  |  |
| otale                       |                                                       |                                                                                                    |  |  |  |  |  |
|                             |                                                       |                                                                                                    |  |  |  |  |  |
| Salva                       | Salva Bozza Annulla                                   |                                                                                                    |  |  |  |  |  |
| utorità di Regolazione p    | er Energia Reti e Ambiente                            | © Manuale                                                                                                    |  |  |  |  |  |

Figura 4.5: Maschera Richieste di Sospensione

- A. Numero di richieste di sospensione per morosità (n°) Numero di PdP con potenza contrattualmente impegnata inferiore o uguale a 15 kW per i quali sono state inviate al distributore richieste di sospensione per morosità del cliente finale nel mese di riferimento.
- B. Percentuale rispetto ai punti serviti % rapporto tra il predetto valore e il numero di PdP con potenza contrattualmente impegnata inferiore o uguale a 15 kW serviti nel mese di riferimento.

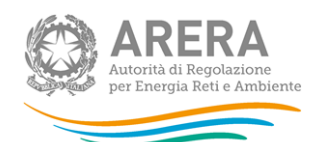

#### 4.3 Modalità di pagamento

In questa sezione, ci sarà una sola maschera ma tante righe quante province/comuni sono stati configurati.

| ♠ > Servizio tutele graduali micro imprese > Febbraio 2019-Gennaio 2022 > Modalità di pagamento |                                   |                                                                                                    |                                                                                                    |                                                                                                    |  |  |  |  |
|-------------------------------------------------------------------------------------------------|-----------------------------------|----------------------------------------------------------------------------------------------------|----------------------------------------------------------------------------------------------------|----------------------------------------------------------------------------------------------------|--|--|--|--|
| Modalità di pagamento                                                                           |                                   |                                                                                                    |                                                                                                    |                                                                                                    |  |  |  |  |
|                                                                                                 |                                   | CLIENTI BT ALTRI USI con potenza contrattualmente in                                                                             | mpegnata super                                                                                                    | iore a 15 kW                                                                                        |  |  |  |  |
| Ambito<br>territoriale                                                                          | PdP con poten<br>titolarità di cl | za contrattualmente impegnata inferiore o uguale a 15 kW nella<br>lienti finali che scelgono una modalità di addebito automatico | PdP con potenza contrattualmente impegnata inferiore o uguale a 15<br>kW nella titolarità di clienti finali che scelgono la bolletta<br>dematerializzata |                                                                                                    |  |  |  |  |
|                                                                                                 | n°                                | % rispetto ai punti serviti con potenza contrattualmente<br>impegnata inferiore o uguale a 15 kW                                 | n°                                                                                                    | % rispetto ai punti serviti con potenza<br>contrattualmente impegnata inferiore o uguale a 15<br>kW |  |  |  |  |
| Torino escluso<br>comune                                                                        |                                   |                                                                                                    |                                                                                                    |                                                                                                    |  |  |  |  |
| Torino solo<br>comune                                                                           |                                   |                                                                                                    |                                                                                                    |                                                                                                    |  |  |  |  |
| Note                                                                                            |                                   |                                                                                                    |                                                                                                    |                                                                                                    |  |  |  |  |
|                                                                                                 | Salva Salva Bo                    | Annulla                                                                                                    |                                                                                                    |                                                                                                    |  |  |  |  |

#### Figura 4.6 : Maschera Modalità di pagamento

Per poter salvare la maschera in modalità bozza (Salva Bozza) devono essere rispettati i seguenti controlli:

- a. I campi in nº devono essere interi e positivi
- b. I campi in % devono avere al massimo 4 decimali

Per invece salvare la maschera tramite la funzione Salva, è necessario rispettare i seguenti controlli:

- a. Valorizzare tutte le celle (se non si hanno dati, va imputato 0)
- b. se il campo n° è > 0 allora anche la relativa percentuale deve essere >0
- c. se il campo n° è = 0 allora anche la relativa percentuale deve essere =0 i campi relativi alla % devono essere positivi e compresi tra 0% e 100%.
- A. n° è il numero di PdP con potenza contrattualmente impegnata inferiore o uguale a 15 kW per i quali, a gennaio 2022, è attiva la modalità di trasmissione delle bollette in formato dematerializzato.
- B. % è il rapporto tra il predetto valore e il numero di PdP con potenza contrattualmente impegnata inferiore o uguale a 15 kW complessivamente serviti nel mese di gennaio 2022.

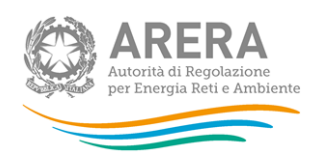

# 5 Richiesta di informazioni

Per eventuali informazioni e supporto di tipo tecnico è possibile contattare il numero verde:

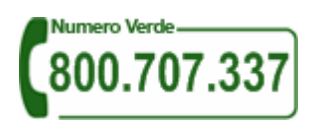

attivo dal lunedì al venerdì dalle 8.30 alle 13.00 e dalle 14.00 alle 18.30. In alternativa è disponibile l'indirizzo di posta elettronica: <u>infoanagrafica@arera.it</u>.

Per eventuali informazioni sul merito della rilevazione è possibile contattare gli Uffici dell'Autorità tramite l'indirizzo e-mail **MERCATI-RETAIL@arera.it**, specificando nell'oggetto "Richiesta dati tutele graduali piccole imprese - (nome operatore)" e indicando nome, cognome, telefono diretto, ragione sociale e codice Autorità.